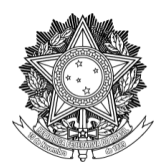

SERVIÇO PÚBLICO FEDERAL UNIVERSIDADE FEDERAL DA FRONTEIRA SUL PRÓ-REITORIA DE GESTÃO DE PESSOAS Avenida Fernando Machado, 108-E, Centro, Chapecó-SC, CEP 89802-112, 49 2049-3160 progesp@uffs.edu.br, <u>www.uffs.edu.br</u>

# MÓDULO DE FREQUÊNCIA/PONTO ELETRÔNICO - SIGRH TUTORIAL PARA CHEFIAS DE UNIDADE

## SUMÁRIO

| 1 VISÃO GERAL DO MÓDULO                                     | 2  |
|-------------------------------------------------------------|----|
| 1.1 QUADRO RESUMO DAS FUNCIONALIDADES                       | 2  |
| 2 FUNCIONALIDADES PARA CHEFIAS DE UNIDADE                   | 3  |
| 2.1 ACESSO AO SISTEMA                                       | 3  |
| 2.2 CADASTRAR TURNO E HORÁRIO DE TRABALHO                   | 4  |
| 2.3 CADASTRAR OCORRÊNCIAS/AUSÊNCIAS PARA SERVIDOR           | 6  |
| 2.3.1 ALTERAR E EXCLUIR OCORRÊNCIAS/AUSÊNCIAS PARA SERVIDOR | 6  |
| 2.4 HOMOLOGAR OCORRÊNCIAS/AUSÊNCIAS                         | 7  |
| 2.5 HOMOLOGAÇÃO DE PONTO ELETRÔNICO                         | 10 |
| 2.5.1 ESTORNAR HOMOLOGAÇÃO DE PONTO ELETRÔNICO              | 10 |
| 2.6 HOMOLOGAR FREQUÊNCIA                                    | 12 |
| 2.6.1 DESFAZER FREQUÊNCIA                                   | 12 |
| 2.7 RELATÓRIOS                                              | 12 |
|                                                             |    |

### 1 VISÃO GERAL DO MÓDULO

- FREQUÊNCIA: permite o cadastro de ocorrências que os servidores e estagiários podem sofrer durante a sua vida funcional. São consideradas como ocorrências situações que impactam sobre a realização das atribuições do servidor: licenças, ausências, afastamentos, férias, entre outros. O sistema considera que a frequência do servidor é integral até o momento em que alguma ocorrência/ausência seja cadastrada.
- PONTO ELETRÔNICO: consiste em uma das possíveis formas de registro de frequência, possibilitando uma melhor gestão para setores de recursos humanos e chefias de unidade (uma vez que permite a análise dos dados com uma menor granularidade, a exemplo de cada registro de horário de trabalho de um servidor).

**Observação:** na UFFS, para servidores docentes somente será utilizada a funcionalidade de frequência, enquanto para os demais servidores também será utilizada a funcionalidade de ponto eletrônico. Assim, para docentes as chefias deverão realizar somente as homologações de frequência por meio da funcionalidade descrita na seção 2.6, enquanto para TAEs e estagiários as chefias deverão realizar primeiramente as homologações de ponto eletrônico - seção 2.5 e, em seguida, as homologações de frequência - seção 2.6.

## 1.1 QUADRO RESUMO DAS FUNCIONALIDADES

Abaixo pode ser visualizado um quadro resumo/guia das ações que deverão ser realizadas pelas chefias. Detalhes específicos acerca de cada funcionalidade poderão ser encontrados nas demais seções deste tutorial.

| Passo | Func/<br>Processo                                    | Quem Deverá<br>Realizar                                                                  | Quando Realizar                                                                                                    | Como<br>Realizar     |
|-------|------------------------------------------------------|------------------------------------------------------------------------------------------|----------------------------------------------------------------------------------------------------|----------------------|
| 1     | Cadastro de<br>turno de<br>trabalho da<br>unidade    | - chefias de<br>TAEs e<br>estagiários.                                                   | <ul> <li>antes do início da utilização do<br/>módulo pelos demais servidores;</li> <li>a cada alteração de turno de<br/>trabalho da unidade.</li> </ul>                                                                     | Vide<br>seção<br>2.2 |
| 2     | Cadastro de<br>horário de<br>trabalho de<br>servidor | - chefias de<br>TAEs e<br>estagiários.                                                   | <ul> <li>antes do início da utilização do<br/>módulo pelos demais servidores;</li> <li>a cada alteração de horário de<br/>trabalho de servidor da unidade;</li> <li>no ingresso de novo servidor na<br/>unidade.</li> </ul> | Vide<br>seção<br>2.2 |
| 3     | Cadastro de<br>ocorrência/<br>ausência               | <ul> <li>chefias de<br/>TAEs,<br/>estagiários<br/>e, principal-<br/>mente, de</li> </ul> | <ul> <li>idealmente logo após a<br/>ocorrência/ausência do servidor<br/>(quando este não realizar seu<br/>próprio cadastro, caso dos<br/>servidores docentes);</li> </ul>                                                   | Vide<br>seção<br>2.3 |

|   |                                               | docentes.                                                                        | <ul> <li>obrigatoriamente até a<br/>homologação da frequência e<br/>ponto eletrônico.</li> </ul>                                                                                                    |                      |
|---|-----------------------------------------------|----------------------------------------------------------------------------------|----------------------------------------------------------------------------------------------------|----------------------|
| 4 | Homologaçã<br>o de<br>ocorrência/<br>ausência | - chefias de<br>TAEs e<br>estagiários<br>(principal-<br>mente) e de<br>docentes. | <ul> <li>idealmente ao longo do mês,<br/>conforme os servidores forem<br/>cadastrando as<br/>ocorrências/ausências (obs.:<br/>chefias podem cadastrar<br/>ocorrências/ausências diretamente<br/>homologadas);</li> <li>obrigatoriamente até a<br/>homologação da frequência e<br/>ponto eletrônico.</li> </ul>                                                                            | Vide<br>seção<br>2.4 |
| 5 | Homologaçã<br>o de ponto<br>eletrônico        | - chefias de<br>TAEs e<br>estagiários.                                           | <ul> <li>durante o decorrer do mês,<br/>idealmente a funcionalidade deve<br/>ser utilizada para a resolução de<br/>pendências (autorização de horas<br/>excedentes, homologação de<br/>ocorrências, etc), de modo com<br/>que este trabalho não seja<br/>acumulado;</li> <li>no período previsto para<br/>"Homologação de Frequência" no<br/>calendário de folha de pagamento.</li> </ul> | Vide<br>seção<br>2.5 |
| 6 | Homologaçã<br>o de<br>frequência              | <ul> <li>chefias de<br/>TAEs,<br/>estagiários<br/>e docentes.</li> </ul>         | <ul> <li>no período previsto para</li> <li>"Homologação de Frequência" no calendário de folha de pagamento.</li> </ul>                                                                                                    | Vide<br>seção<br>2.6 |

### 2 FUNCIONALIDADES PARA CHEFIAS DE UNIDADE

Além das funcionalidades comuns a todos os servidores, chefias possuem acesso a funcionalidades de homologação (de ocorrências/ausências, ponto eletrônico e frequência) e a relatórios gerenciais. Estas funcionalidades podem ser acessadas: (1) no Portal do Servidor, por meio do menu "Chefia de Unidade"; e (2) no Portal da Chefia da Unidade, por meio dos menus "Homologações", "Frequência" e "Outros", bem como de quadros específicos.

## 2.1 ACESSO AO SISTEMA

O acesso a todas as funcionalidades relativas à frequência e ponto eletrônico ocorre por meio do sistema SIGRH. Assim, para a execução de qualquer ação descrita neste tutorial o primeiro passo consiste em realizar login no SIGRH.

Passo 1: acessar a página de login do SIGRH por meio do link: https://sigrh.uffs.edu.br/ Passo 2: na página que será apresentada, informar seu usuário e senha (os mesmos utilizados no email institucional) e clicar no botão "Entrar".

| UFFS - SIGRH - Sistema In                                                                                                    | tegrado de Gestão de Recursos Humanos                                                                                                    |                                                                                                 |  |  |  |  |  |
|----------------------------------------------------------------------------------------------------|----------------------------------------------------------------------------------------------------|-------------------------------------------------------------------------------------------------|--|--|--|--|--|
| O sistema dife                                                                                                    | ATEN<br>rencia letras maiúsculas de minúsculas APENAS n<br>no cad                                                                                      | I <mark>ÇÃO!</mark><br>1a senha, portanto ela deve ser digitada da mesma maneira que<br>Jastro. |  |  |  |  |  |
| ٩)                                                                                                    | SIPAC<br>dministrativo)                                                                                                    | SIGRH<br>(Recursos Humanos)                                                                     |  |  |  |  |  |
| (Controle o                                                                                                    | SIGEleição<br>le Processos Eleitorais)                                                                                                    | <b>SIGAdmin</b><br>(Administração e Comunicação)                                                |  |  |  |  |  |
|                                                                                                    | Perdeu o e-mail de confirmação de cad<br>Esqueceu o login? Clique<br>Esqueceu a senha? Clique<br>Esqueceu a senha? Clique<br>Usuário:<br>Senha:<br>Ent | astro? Clique aqui para recuperá-lo.<br>.aqui para recuperá-lo.<br>.a aqui para recuperá-la.    |  |  |  |  |  |
| Servidor,<br>caso ainda não possua cadastro no SIGRH,<br>cique no link abaixo.<br>Cadastre-se<br>SIGRH   Secretaria Especial de TI - Atendimento de TI   Copyright © 2007-2021 - UFRN - srv-sigapi-02.uffs.edu.br.srv-sigapi-02 - v4.52.0 |                                                                                                    |                                                                                                 |  |  |  |  |  |

## 2.2 CADASTRAR TURNO E HORÁRIO DE TRABALHO

Observação: os cadastros desta seção deverão ser realizados somente por chefias de TAEs e estagiários, pois não será utilizada a funcionalidade de ponto eletrônico para servidores docentes.

Passo 1: Acessar "Portal do Servidor > Chefia da Unidade > Dimensionamento > Alterar Turno de Trabalho da Unidade";

Passo 2: Informar a "Unidade" que terá seu turno de trabalho alterado;

Passo 3: Preencher os campos "Turno de Trabalho", "Horário de Abertura" e "Horário de Fechamento" e clicar em "Alterar".

Observação: nos campos "Horário de Abertura" e "Horário de Fechamento" devem ser informados os horários de trabalho mais extremos dos servidores pertencentes à unidade (de modo contínuo, desconsiderando os horários de refeição).

| CHEFIA                                                                                     |                                                               | 🎯 Módulos           | 🍏 Caixa Postal  | 🍃 Abrir Chamado |  |  |  |  |  |
|--------------------------------------------------------------------------------------------|---------------------------------------------------------------|---------------------|-----------------|-----------------|--|--|--|--|--|
| DEPARTAMENTO DE DESENV                                                                     | VOLVIMENTO DE SISTEM (10.53.06.01)                            | 📲 Menu Servidor     | 😤 Alterar Senha | 😡 Ajuda         |  |  |  |  |  |
| 🌄 Capacitação   🔣 Chefia de Unidade   🔍 Consultas   🤣 Férias   🧟 Serviços   🔜 Solicitações |                                                               |                     |                 |                 |  |  |  |  |  |
| Portal do Servidor > Alterar Turno de Trabalho da Unidade                                  |                                                               |                     |                 |                 |  |  |  |  |  |
|                                                                                            | Alteração do Turno de Trabalho                                | DA UNIDADE          |                 |                 |  |  |  |  |  |
|                                                                                            | Unidade:                                                      |                     |                 |                 |  |  |  |  |  |
|                                                                                            | Sigla: DDS                                                    |                     |                 |                 |  |  |  |  |  |
|                                                                                            | Município - Estado: CHAPECÓ                                   |                     |                 |                 |  |  |  |  |  |
|                                                                                            | Unidade Responsável Orçamentária: DIRETORIA DE SISTEMAS DE IN | FORMAÇÃO (10.53.06) |                 |                 |  |  |  |  |  |
|                                                                                            | Código: 10530601                                              |                     |                 |                 |  |  |  |  |  |
|                                                                                            | Categoria: UNIDADE                                            |                     |                 |                 |  |  |  |  |  |
|                                                                                            | Turno de Trabalho: * MANHÄ E TARDE 🛛 🗙                        |                     |                 |                 |  |  |  |  |  |
|                                                                                            | Horário de Abertura: 🛥 08:00                                  |                     |                 |                 |  |  |  |  |  |
|                                                                                            | Horário de Fechamento: * 17:00                                |                     |                 |                 |  |  |  |  |  |
|                                                                                            | Alterar Cancelar                                              |                     |                 |                 |  |  |  |  |  |

Campos de preenchimento obrigatório.

Passo 4: Após, deve-se cadastrar os horários de trabalho dos servidores pertencentes a unidade.
Deve-se acessar "Portal do Servidor > Chefia da Unidade > Horário de Trabalho > Cadastrar";
Passo 5: Localizar o servidor que terá seu horário de trabalho cadastrado e clicado em "Selecionar Servidor".

|            |                     |                            |                                    |                     | _               |                  |
|------------|---------------------|----------------------------|------------------------------------|---------------------|-----------------|------------------|
| CHEFIA     |                     |                            |                                    | 🥥 Módulos           | 🍏 Caixa Postal  | 🍗 Abrir Chamado  |
| DEPARTAMEN | TO DE DESENVOLVIME  | NTO DE SISTEM (10.53.06.0) | 1)                                 | 📲 Menu Servidor     | 😤 Alterar Senha | 😡 Ajuda          |
|            |                     |                            |                                    |                     |                 |                  |
| 🌄 Capa     | acitação   🔣 Chefia | a de Unidade   🔍 Consulta  | s   🤣 Férias   🧕 Serviços   🔜 Soli | citações            |                 |                  |
| PORTAL     | DO SERVIDOR >       | CADASTRAR HORÁRIO          | de Trabalho                        |                     |                 |                  |
|            |                     |                            |                                    |                     |                 |                  |
|            |                     |                            | INFORME OS CRITÉRIOS DE BU         | USCA                |                 |                  |
|            |                     | Servidor:                  | SERVIDOR - TAE                     |                     |                 |                  |
|            |                     |                            |                                    |                     |                 |                  |
|            |                     | Categoria:                 | SELECIONE 🗸                        |                     |                 |                  |
|            |                     | Período de Admissão:       | 🛄 até                              |                     |                 |                  |
|            |                     |                            | Buscar Cancelar                    |                     |                 |                  |
|            |                     |                            |                                    |                     |                 |                  |
|            |                     |                            | Selecionar Servidor                |                     |                 |                  |
|            |                     |                            | SERVIDORES (1)                     |                     |                 |                  |
| Matrícula  | Nome                | Categoria                  | Unidade de Exercício               |                     |                 | Data de Admissão |
| 3242282    | SERVIDOR - TAE      | Técnico Administrativo     | DEPARTAMENTO DE DESENVOLVIMENTO    | DE SISTEMAS (10.53. | 06.01)          | 01/07/2021       |
|            |                     |                            | Pag. 1 🗙                           |                     |                 |                  |
|            |                     |                            | 1 Registro(s) Encontrado(s)        |                     |                 |                  |

Passo 6: Em seguida, informar (A) o "Período de Vigência" do horário de trabalho e (B) o "Tipo de Regime do Trabalho" ("Regular/Fixo");

Passo 7: Para cada intervalo de trabalho do servidor deverão ser preenchidas na seção "Definição do Horário de Trabalho" (C) sua "Unidade de Localização", "Horário de Início", "Horário de Término" e "Dias da Semana" e, feito isso, clicar em (D) "Adicionar".

Passo 8: Após o cadastro de todos os horários de trabalho do servidor, deve-se clicar em (E) "Cadastrar".

| Configuração do Horário de Trabalho                                                                                                    |                                                                                                    |                      |                       |                              |               |                                  |        |  |  |  |  |
|----------------------------------------------------------------------------------------------------|----------------------------------------------------------------------------------------------------|----------------------|-----------------------|------------------------------|---------------|----------------------------------|--------|--|--|--|--|
| (A)                                                                                                    | Período de Vigência: 🔹 01/10/2021 🔲 a                                                                                                    |                      |                       |                              |               |                                  |        |  |  |  |  |
| (B)                                                                                                    | Tipo de Regime de Trabalho: 🔹 Regular/Fixo                                                                                                    | ~                    |                       |                              |               |                                  |        |  |  |  |  |
|                                                                                                    | Jornada de Trabalho: 40:00 horas semana                                                                                                    | ais                  |                       |                              |               |                                  |        |  |  |  |  |
| Carga horária do regime regular: 40:00 horas semanais                                                                                                    |                                                                                                    |                      |                       |                              |               |                                  |        |  |  |  |  |
| DEF                                                                                                    | Definição do Horário de Trabalho                                                                                                    |                      |                       |                              |               |                                  |        |  |  |  |  |
| Informações referentes aos dias e horários que o servidor trabalha em condições especiais.<br>Para cadastrar um horário é necessário preencher os dados solicitados e clicar em <b>Adicionar</b> . O horário cadastrado irá aparecer em uma listagem abaixo do<br>formulário.<br>Caso deseje realizar alguma alteração em qualquer horário já cadastrado, deve-se clicar em <b>Alterar Horário</b> . O sistema irá carregar as informações do horário<br>escolhido no formulário abaixo para que a atualização seja realizada. Para concluir a atualização dos dados clique em <b>Atualizar</b> . |                                                                                                    |                      |                       |                              |               |                                  |        |  |  |  |  |
| (C)                                                                                                    | Unidade de Localização: * DEPARTAMENTO D<br>Horário de Início: * 13:00 (HH:MM)<br>Horário de Término: * 17:00 (HH:MM)<br>Dias da Semana: * 💟 Segunda-feir: | E DESENVOLVIMEN      | NTO DE SISTEMAS       | (10.53.06.01) ♥              | ✓ Sexta-feira | 🗆 Sábado 🔹 Do                    | omingo |  |  |  |  |
| (D)                                                                                                    |                                                                                                    |                      | Adicionar             |                              |               |                                  |        |  |  |  |  |
|                                                                                                    |                                                                                                    |                      |                       |                              |               |                                  |        |  |  |  |  |
|                                                                                                    |                                                                                                    | 置 Horário defini     | ido por escalas d     | e trabalho.                  |               |                                  |        |  |  |  |  |
| H                                                                                                    | ORÁRIOS DE TRABALHO CADASTRADOS                                                                                                    |                      |                       |                              |               |                                  |        |  |  |  |  |
| Unida                                                                                                    | de de Localização                                                                                                    | Horário de<br>Início | Horário de<br>Término | Dias da Semana               |               | Total de Horas na<br>Localização |        |  |  |  |  |
| DEPAF<br>(10.53                                                                                                    | RTAMENTO DE DESENVOLVIMENTO DE SISTEMAS<br>3.06.01)                                                                                                    | 08:00                | 12:00                 | Segunda, Terça, Qua<br>Sexta | arta, Quinta, | 20:00                            | 🥪 🥑    |  |  |  |  |
|                                                                                                    |                                                                                                    |                      |                       | Tot                          | al de Horas:  | 20:00                            |        |  |  |  |  |
| (5)                                                                                                    |                                                                                                    |                      |                       |                              |               |                                  |        |  |  |  |  |
| (E)                                                                                                    |                                                                                                    | Cadastrar            | << voitar Can         | elar                         |               |                                  |        |  |  |  |  |

## 2.3 CADASTRAR OCORRÊNCIAS/AUSÊNCIAS PARA SERVIDOR

**Observação:** para servidores docentes o cadastro de ocorrências/ausências deverá ser realizado por suas chefias.

Passo 1: Acessar "Portal do Servidor > Chefia de Unidade > Homologação de Frequência > Ocorrências/Ausências do Servidor > Cadastrar".

Passo 2: Localizar a ocorrência desejada e clicar no ícone referente à opção "Selecionar".

Passo 3: Informar o "Servidor" para o qual deseja-se cadastrar a ocorrência;

Passo 4: Preencher os campos que serão habilitados (para cada tipo de ocorrência/ausência poderão ser apresentados campos específicos) e clicar em "Cadastrar".

| partir desta opção será permitido cadastrar ocorrências | /ausências,                                         |                                                          |
|---------------------------------------------------------|-----------------------------------------------------|----------------------------------------------------------|
| 🔍 : Visualizar Detalhes do Ponto do Servidor            | Exibir Espelho de Ponto do Servidor<br>Comprovante  | 😑: Ocultar Espelho de Ponto do Servidor 🛛 🗯 Anexar       |
|                                                         | Dados da Ocorrência/Ausên                           | CIA                                                      |
| Origem: SIGRH                                           |                                                     |                                                          |
| Servidor: * SERVIDOR - 1                                | TAE                                                 |                                                          |
| Nome Completo: SERVIDOR - T                             | AE 🔍                                                |                                                          |
| Matrícula SIAPE: 3242282                                |                                                     |                                                          |
| Cargo: ANALISTA DE                                      | TEC DA INFORMACAO                                   |                                                          |
| Tipo da Ocorrência/Ausência: 🔹 EXAMES PERJ              | IODICOS                                             | ✓                                                        |
| Art. 206-A da<br>comparecimer                           | Lei nº 8.112/1990. Servidor convocado pela<br>nto). | UFFS para realização de exames periódicos (declaração de |
| Data de Início: 🔹 08/09/2021                            |                                                     | Data de Término: 08/09/2021                              |
| Quantidade de Horas: 💌 02:00                            |                                                     |                                                          |
| Homologa: 🔹 Sim 🚿                                       |                                                     | •                                                        |
| Comprovante: Escolher arqui                             | ivo Nenhum arquivo selecionado 🗿 Clic               | ar neste ícone após escolher o arquivo (para anexá-lo)   |
| Observação: 🔹                                           | )2h para realização do exame periódico de 20        | 021.                                                     |
| Quantida                                                | de máxima de caracteres: 4000 Qu                    | antidade de caracteres digitados: 59                     |
| REGISTROS DE PONTO DO SERVIDOR 🏺                        |                                                     |                                                          |
|                                                         | Cadastrar << Voltar Cancelar                        |                                                          |

Campos de preenchimento obrigatório.

Observação: chefias de unidade podem cadastrar ocorrências/ausências e já deixá-las homologadas. Basta informar no campo "Homologa" o valor "Sim" (caso opte-se por homologar a ocorrência) ou o valor "Não" (caso opte-se por não homologá-la).

Observação: Ocorrências/ausências também podem ser cadastradas por meio das funcionalidades de homologação de ponto eletrônico (vide seção 2.5) e homologação de frequência (vide seção 2.6).

## 2.3.1 ALTERAR E EXCLUIR OCORRÊNCIAS/AUSÊNCIAS PARA SERVIDOR

\*Somente ocorrência/ausência cadastrada pela chefia ou pelo próprio servidor

Passo 1: Acessar "Portal do Servidor > Chefia de Unidade > Homologação de Frequência > Ocorrências/Ausências do Servidor > Listar/Alterar".

Passo 2: Buscar pelo servidor para o qual se quer alterar/excluir uma ocorrência/ausência;

| 100                                                                                               |                                                                                                    |                                                                                                    |                                                                                                    |                                                                                                    |                                                                                                    |                                                                                                    |                                                                                                    |                                                                  |                                                              |                                                           |
|---------------------------------------------------------------------------------------------------|----------------------------------------------------------------------------------------------------|----------------------------------------------------------------------------------------------------|----------------------------------------------------------------------------------------------------|----------------------------------------------------------------------------------------------------|----------------------------------------------------------------------------------------------------|----------------------------------------------------------------------------------------------------|----------------------------------------------------------------------------------------------------|------------------------------------------------------------------|--------------------------------------------------------------|-----------------------------------------------------------|
| ícone: 🙎                                                                                          | 1                                                                                                    |                                                                                                    |                                                                                                    |                                                                                                    |                                                                                                    |                                                                                                    |                                                                                                    |                                                                  |                                                              |                                                           |
| HEFIA DA UNIDA                                                                                    |                                                                                                    | (10 52 00 0                                                                                                    |                                                                                                    |                                                                                                    |                                                                                                    | 🧿 Mód                                                                                                   | ulos (                                                                                                  | 🅼 Caixa Po                                                       | ostal                                                        | ≽ Abrir Chamad                                            |
| EPARTAMENTO DE L                                                                                  | DESENVOLVIMENTO DE SISTEM                                                                                                    | (10.53.06.0)                                                                                                    | .)                                                                                                    |                                                                                                    |                                                                                                    | 📲 Men                                                                                                   | u Servidor                                                                                              | Alterar S                                                        | Senha                                                        | 🧿 Ajuda                                                   |
| 🔯 Capacitação                                                                                     | o   🔢 Chefia de Unidade   🤇                                                                                                    | 👌 Consulta                                                                                                    | s   🍪 Féri                                                                                                    | as   🧕 Serv                                                                                                    | viços   🛃                                                                                                    | Solicitações                                                                                            |                                                                                                    |                                                                  |                                                              |                                                           |
| PORTAL DO S                                                                                       | SERVIDOR > CONSULTA DE                                                                                                    | Ocorrêi                                                                                                    | ICIAS/AU                                                                                                    | SÊNCIAS DO                                                                                                    | S SERVID                                                                                                    | ORES                                                                                                    |                                                                                                    |                                                                  |                                                              |                                                           |
| de Inicio<br>Para Occo<br>ocorrênci<br>O filtro F<br>Au<br>er<br>Fr<br>In<br>us<br>Si<br>OBS: Pai | e Termino.<br>rrências/Ausências já homologi<br>ia/ausência e da publicação atr<br>iorma de Lançamento determini<br>utorização de Viagem: Para o c<br>m boletim de serviços.<br>reqüência: Ausência lançada pe<br>iformativo: O lançamento é feit<br>suários/solicitantes, conforme i<br>olicitação Eletrônica: Para o cas<br>ra consultar por Solicitações Ele | adas e com<br>avés da ope<br>a como a oc<br>aso de afas<br>ela chefia no<br>to somente<br>nformado e<br>so de afasta<br>etrônicas de                                                                                                    | solicitação c<br>cração "Canc<br>corrência/au:<br>tamentos qu<br>ato da hom<br>pela Adminis<br>m "Procedim<br>mentos que<br>Afastament               | le publicação<br>selar Ocorrênc<br>sência foi regi<br>e possuem ur<br>ologação da f<br>stração de Pes<br>sentos".<br>possuem uma<br>o, utilize o filt | em boletim<br>ia/Ausência<br>strada no si<br>na requisiçã<br>reqüência,<br>isoal, Neste<br>a requisição<br>ro <b>"Forma</b> | informativo ;<br>istema. Inclu<br>ăo eletrônica<br>e caso, é exibi<br>eletrônica no<br><b>de Lançam</b> | associada é possi<br>i as opções:<br>no sistema mas<br>do um detalham<br>o sistema.<br>ento" com o tipo | ível realizar<br>que não ge<br>ento para o<br>o <b>"SOLICI</b> T | r o cancelam<br>eram portaria<br>orientação de<br>TAÇÃO - AF | ento da<br>a para publicação<br>os<br><b>ASTAMENTO"</b> . |
|                                                                                                   |                                                                                                    |                                                                                                    | Consulta                                                                                                    | DE OCORR                                                                                                    | ÊNCIAS/                                                                                                    | Ausências                                                                                               | ;                                                                                                    |                                                                  |                                                              |                                                           |
|                                                                                                   | Servidor:                                                                                                    | SERVI                                                                                                    |                                                                                                    |                                                                                                    |                                                                                                    |                                                                                                    |                                                                                                    |                                                                  |                                                              |                                                           |
|                                                                                                   |                                                                                                    |                                                                                                    | JOK - TAL                                                                                                    |                                                                                                    |                                                                                                    |                                                                                                    |                                                                                                    |                                                                  |                                                              |                                                           |
|                                                                                                   | Ocorrência:                                                                                                    | SEL                                                                                                    | ECIONE                                                                                                    |                                                                                                    |                                                                                                    |                                                                                                    |                                                                                                    | ~                                                                |                                                              |                                                           |
|                                                                                                   | Ocorrência:<br>Status:                                                                                                    | SEL                                                                                                    | ECIONE                                                                                                    | ~                                                                                                    |                                                                                                    |                                                                                                    |                                                                                                    | ~                                                                |                                                              |                                                           |
|                                                                                                   | <ul> <li>Ocorrência:</li> <li>Status:</li> <li>Classificação:</li> </ul>                                                                                                    | SEL<br>SEL<br>SEL                                                                                                    | ECIONE<br>ECIONE<br>ECIONE V                                                                                                    | <b>v</b>                                                                                                    |                                                                                                    |                                                                                                    |                                                                                                    | ~                                                                |                                                              |                                                           |
|                                                                                                   | <ul> <li>Ocorrência:</li> <li>Status:</li> <li>Classificação:</li> <li>Número do Afastamer</li> </ul>                                                                                                    | SEL<br>SEL<br>SEL                                                                                                    | ECIONE<br>ECIONE<br>ECIONE V                                                                                                    | <b>v</b>                                                                                                    | Ano                                                                                                    | :                                                                                                    |                                                                                                    | ~                                                                |                                                              |                                                           |
|                                                                                                   | <ul> <li>Ocorrência:</li> <li>Status:</li> <li>Classificação:</li> <li>Número do Afastamento</li> <li>Forma de Lançamento</li> </ul>                                                                                                    | SEL<br>SEL<br>SEL<br>SEL                                                                                                    | ECIONE<br>ECIONE<br>ECIONE V                                                                                                    | <b>v</b>                                                                                                    | Ano                                                                                                    | :                                                                                                    |                                                                                                    | ~                                                                |                                                              |                                                           |
|                                                                                                   | <ul> <li>Ocorrência:</li> <li>Status:</li> <li>Classificação:</li> <li>Número do Afastamer</li> <li>Forma de Lançamento</li> <li>Data de Início:</li> </ul>                                                                                                    | SEL<br>SEL<br>SEL<br>SEL<br>SEL                                                                                                    | ECIONE<br>ECIONE<br>ECIONE<br>ECIONE                                                                                                    | <b>v</b>                                                                                                    | Ano                                                                                                    | :                                                                                                    |                                                                                                    | ~                                                                |                                                              |                                                           |
|                                                                                                   | <ul> <li>Ocorrência:</li> <li>Status:</li> <li>Classificação:</li> <li>Número do Afastamer</li> <li>Forma de Lançamento</li> <li>Data de Início:</li> <li>Data de Término:</li> </ul>                                                                                                    | SEL<br>SEL<br>SEL<br>SEL<br>SEL<br>SEL<br>SEL                                                                                                    | ECIONE<br>ECIONE<br>ECIONE V<br>ECIONE V                                                                                                    | <b>v</b>                                                                                                    | Ano                                                                                                    | :                                                                                                    |                                                                                                    | ~                                                                |                                                              |                                                           |
|                                                                                                   | <ul> <li>Ocorrência:</li> <li>Status:</li> <li>Classificação:</li> <li>Número do Afastamer</li> <li>Forma de Lançamento</li> <li>Data de Início:</li> <li>Data de Término:</li> <li>Ocultar Ausências/Ocor</li> </ul>                                                                                                    | SEL<br>SEL<br>SEL                                                                                                    | ECIONE<br>ECIONE<br>ECIONE<br>ECIONE                                                                                                    | v<br>v                                                                                                    |                                                                                                    | :                                                                                                    |                                                                                                    | ~                                                                |                                                              |                                                           |
|                                                                                                   | <ul> <li>Ocorrência:</li> <li>Status:</li> <li>Classificação:</li> <li>Número do Afastamer</li> <li>Forma de Lançamento</li> <li>Data de Início:</li> <li>Data de Término:</li> <li>Ocultar Ausências/Ocor</li> <li>Formato para exibir:</li> </ul>                                                                                                    | SEL<br>SEL<br>SEL                                                                                                    | ECIONE<br>ECIONE<br>ECIONE<br>ECIONE                                                                                                    | onto Eletrônic<br>esso O Plar                                                                                                    | Ano<br>✓<br>o                                                                                                    | :                                                                                                    |                                                                                                    | ~                                                                |                                                              |                                                           |
|                                                                                                   | <ul> <li>Ocorrência:</li> <li>Status:</li> <li>Classificação:</li> <li>Número do Afastamer</li> <li>Forma de Lançamento</li> <li>Data de Início:</li> <li>Data de Término:</li> <li>Ocultar Ausências/Ocor</li> <li>Formato para exibir:</li> </ul>                                                                                                    | SEL<br>SEL<br> | ECIONE<br>ECIONE<br>ECIONE<br>ECIONE<br>ECIONE<br>Bla O Impr                                                                                         | onto Eletrônic<br>esso O Plan<br>Buscar                                                                                                    | → Ano<br>→<br>o<br>iilha<br>Cancelar                                                                                        | :                                                                                                    |                                                                                                    | <b>`</b>                                                         |                                                              |                                                           |
|                                                                                                   | <ul> <li>Ocorrência:</li> <li>Status:</li> <li>Classificação:</li> <li>Número do Afastamer</li> <li>Forma de Lançamento</li> <li>Data de Início:</li> <li>Data de Término:</li> <li>Ocultar Ausências/Ocoor<br/>Formato para exibir:</li> </ul>                                                                                                    | SEL<br>SEL<br>SEL                                                                                                    | ECIONE<br>ECIONE<br>ECIONE<br>ECIONE<br>Ulusivas do P<br>la O Impr                                                                                   | onto Eletrônic<br>esso O Plan<br>Buscar<br>rar dados da<br>Cancelar Oco                                                                               | Ano<br>Ano<br>iilha<br>Cancelar<br>OCcorrência/Ai                                                                           | :                                                                                                    | : Remove                                                                                                | r Ocorrên                                                        | ucia/Ausênc                                                  | ia                                                        |
|                                                                                                   | Corrência: Status: Classificação: Número do Afastamer Forma de Lançamento Data de Início: Data de Término: Ocultar Ausências/Ocou Formato para exibir: Classificação: Custar Ocorrência                                                                                                    | SEL<br>SEL<br>SEL                                                                                                    | ECIONE<br>ECIONE<br>ECIONE<br>ECIONE<br>Ilusivas do P<br>Ila O Impr<br>Ilusivas do P<br>Ila O Impr                                                   | onto Eletrônic<br>esso O Plar<br>Buscar<br>rar dados da<br>Cancelar Oco                                                                               | Ano<br>Ano<br>iilha<br>Cancelar<br>o Corrênci<br>rrência/An<br>s Encont                                                     | ia/Ausência<br>usência                                                                                  | Image: Remove         Registros)                                                                        | r Ocorrên                                                        | icia/Ausênc                                                  | ia                                                        |
| vescrição                                                                                         | Corrência: Status: Classificação: Número do Afastamer Forma de Lançamento Data de Início: Data de Término: Ocultar Ausências/Ocor Formato para exibir: Cusualizar Ocorrência                                                                                                    | SEL<br>SEL<br>SEL                                                                                                    | ECIONE<br>ECIONE<br>ECIONE<br>ECIONE<br>dusivas do P<br>la O Impr<br>Ba Since<br>Corrent Alte<br>Corrent Correst<br>Início                           | onto Eletrônic<br>esso O Plan<br>Buscar<br>rar dados da<br>Cancelar Oco<br>5/Ausêncta<br>Término                                                      | Ano<br>✓<br>o<br>iilha<br>Cancelar<br>o Ocorrência/Ai<br>S ENCONT<br>Origem :                                               | ia/Ausência<br>usência<br>RADAS (22<br>Status                                                           | Image: Remove         REGISTROS         Nº/Ano afasta                                                   | r Ocorrên<br>amento                                              | icia/Ausênc<br>Vínculo de<br>Ocorrência                      | ia                                                        |
| escrição<br>286 - LIC. PATER!                                                                     | <ul> <li>Ocorrência:</li> <li>Status:</li> <li>Classificação:</li> <li>Número do Afastamer</li> <li>Forma de Lançamento</li> <li>Data de Início:</li> <li>Data de Término:</li> <li>Ocultar Ausências/Ocor</li> <li>Formato para exibir:</li> </ul> A: Visualizar Ocorrência NIDADE - EST                                                                       | SEL<br>SEL<br>SEL                                                                                                    | ECIONE<br>ECIONE<br>ECIONE<br>ECIONE<br>ECIONE<br>dusivas do P<br>la O Impr<br>Ba C Impr<br>Corrent Alter<br>Corrent Correst<br>Início<br>14/09/2021 | onto Eletrônic<br>esso O Plan<br>Buscar D<br>cancelar Oco<br>s/ Ausência<br>Término<br>18/09/2021                                                     | o<br>o<br>iilha<br>Cancelar<br>O Ccorrênci<br>rrência/Au<br>S ENCONT<br>Origem ∷<br>SIGRH                                   | :<br>ia/Ausência<br>usência<br>rRADAS (22<br>Status<br>Homologada                                       | ع: Remove<br>REGISTROS)<br>Nº/Ano afasta                                                                | r Ocorrên<br>amento                                              | cia/Ausênc<br>Vínculo de<br>Ocorrência<br>UFFS (3242:        | ia<br>282) <b>(1)</b> 🔍                                   |

## 2.4 HOMOLOGAR OCORRÊNCIAS/AUSÊNCIAS

Para que a frequência de um servidor possa ser homologada é necessário primeiramente homologar e/ou negar suas solicitações de ocorrências/ausências do período.

Passo 1: Acessar "Portal do Servidor > Chefia de Unidade > Homologação de Frequência > Ocorrências/Ausências do Servidor > Homologar".

Na tela que será apresentada as ocorrências/ausências poderão ser filtradas por campos diversos, existindo recursos para (A) homologar, negar e visualizar solicitações individualmente, bem como para (B) homologar e/ou negar várias solicitações ao mesmo tempo.

| UFFS -   | SIGRH-TR        | EINAMENTO - s                   | Sistema Integra | ado de O  | Gestão de Recursos I  | Human   | 105                  | Ajuda?            | Tempo de S       | iessão: 01:3 | 0 5  | SAIR |
|----------|-----------------|---------------------------------|-----------------|-----------|-----------------------|---------|----------------------|-------------------|------------------|--------------|------|------|
| CHEFIA   |                 |                                 |                 |           |                       |         | 🍘 Módulos            | 🍏 Caixa Post      | tal              | 🍃 Abrir Ch   | amad | 0    |
| DEPARTAM | ENTO DE DESENV  | VOLVIMENTO DE SISTEM            | (10.53.06.01)   |           |                       |         | 📲 Menu Servidor      | 😤 Alterar Se      | nha 🌗            | 🕗 Ajuda      |      |      |
|          | 5 M 1 1 1 1     |                                 |                 | 54 miles  | 1000                  | l e la  | . w                  |                   |                  |              |      |      |
| 🛛 🖉 Ca   | ipacitação   🔡  | Cheria de Unidade   V           | Consultas       | Ferial    | as   🥶 Serviços   📗   | 5 Solid | citações             |                   |                  |              |      |      |
| PORT     | AL DO SERVI     | DOR > HOMOLOGAR                 | OCORRENCIA      | s/Aus     | ENCIAS                |         |                      |                   |                  |              |      |      |
| Atravé   | s desta operaçã | o, é possível homologar         | Ocorrências/Aus | sências p | endentes de autorizaç | ão dos  | funcionários das uni | idades chefiadas. |                  |              |      |      |
|          |                 |                                 |                 |           |                       |         |                      |                   | _                |              |      |      |
|          |                 |                                 | Сок             | ISULTA    | DE OCORRÊNCIAS        | /Aus    | ÊNCIAS               |                   |                  |              |      |      |
|          |                 | Servidor:                       |                 |           |                       |         |                      |                   |                  |              |      |      |
|          |                 | Tipo da Ocorrência              | :               | SELE      | CIONE                 |         |                      |                   | ~                |              |      |      |
|          |                 | Situação:                       |                 | Penden    | te de Autorização 🗸   |         |                      |                   |                  |              |      |      |
|          |                 | Data de Início:                 |                 |           |                       |         |                      |                   |                  |              |      |      |
|          |                 | Data de Término:                |                 |           |                       |         |                      |                   |                  |              |      |      |
|          |                 | Ordenar por Service             | lor             |           |                       |         |                      |                   |                  |              |      |      |
|          |                 | Ordenar por Ocorre     Recentes | ências Mais     |           |                       |         |                      |                   |                  |              |      |      |
|          |                 |                                 |                 |           | Buscar Cancelar       | ·       |                      |                   |                  |              |      |      |
|          |                 |                                 |                 |           |                       |         |                      |                   |                  |              |      |      |
|          |                 | 0:                              | Homologar Soli  | icitação  | Q: Negar Solicita     | ção     | 🔍 : Visualizar Soli  | citação           |                  |              |      |      |
|          |                 |                                 | Ocorrência      | s/Ausé    | NCIAS PENDENTES       | DE HO   | DMOLOGAÇÃO (4)       |                   |                  |              |      |      |
| Todos    | Servidor        |                                 | Ocorrência      |           |                       |         | Início               | Término           | Data d<br>Cadast | e<br>ro      | (A)  |      |
|          | SERVIDOR - T    | AE (3242282)                    | ABONO DA CH     | IEFIA     |                       |         | 03/09/2021           | 03/09/2021        | 06/09/20         | 021 💿        | ٥    | ۹,   |
|          | SERVIDOR - T    | AE (3242282)                    | FERIADO         |           |                       |         | 07/09/2021           | 07/09/2021        | 06/09/20         | 021 📀        | 0    | ۹,   |
|          | SERVIDOR - T    | AE (3242282)                    | 0065 - FALTA I  | ονιτο     | GREVE - EST           |         | 01/09/2021           | 01/09/2021        | 06/09/20         | 021 📀        | 0    | ۹,   |
|          | SERVIDOR - T    | AE (3242282)                    | 0065 - FALTA I  | ονιτο     | GREVE - EST           |         | 02/09/2021           | 02/09/2021        | 06/09/20         | 021 📀        | 0    |      |
| (B)      |                 |                                 |                 | -         | Homologar Nega        | r       |                      |                   |                  |              |      |      |

#### Informações adicionais:

 ocorrências/ausências também podem ser homologadas e/ou negadas diretamente por meio da funcionalidade de homologação de frequência (vide seção 2.6).

### 2.5 HOMOLOGAÇÃO DE PONTO ELETRÔNICO

Passo 1: Acessar "Portal do Servidor > Chefia de Unidade > Homologação de Ponto Eletrônico > Homologar Ponto Eletrônico".

Observação: a homologação deverá ser realizada dentro do período cadastrado como "Homologação de Frequência". Todavia, recomenda-se que a resolução de pendências (realizada nesta funcionalidade) seja realizada durante o mês, antes da homologação.

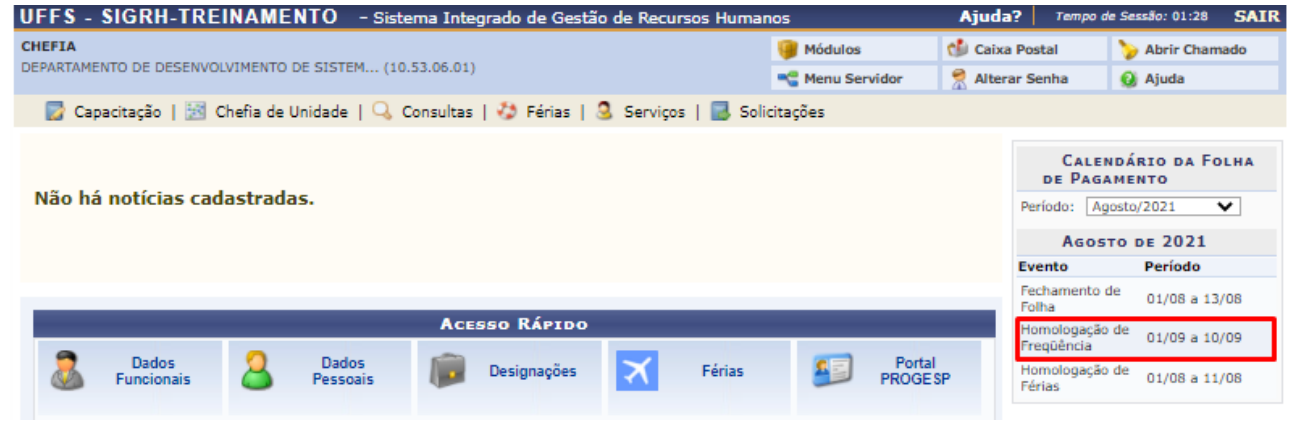

Passo 2: Informar a "Unidade" para a qual se deseja realizar a homologação, e clicar em "Continuar >>";

Passo 3: Informar o "Período" para homologação (caso exista mais de um) e clicar em "Continuar >>";

Passo 4: Selecionar o servidor para o qual se quer homologar o ponto (a funcionalidade permite a seleção de múltiplos servidores) e clicar em "Homologar";

Observação: a homologação do ponto de um servidor somente será possível caso não existam pendências para este. Assim, caso existam pendências para o servidor será apresentado um ícone de "X" em vermelho antes de seu nome (vide imagem abaixo):

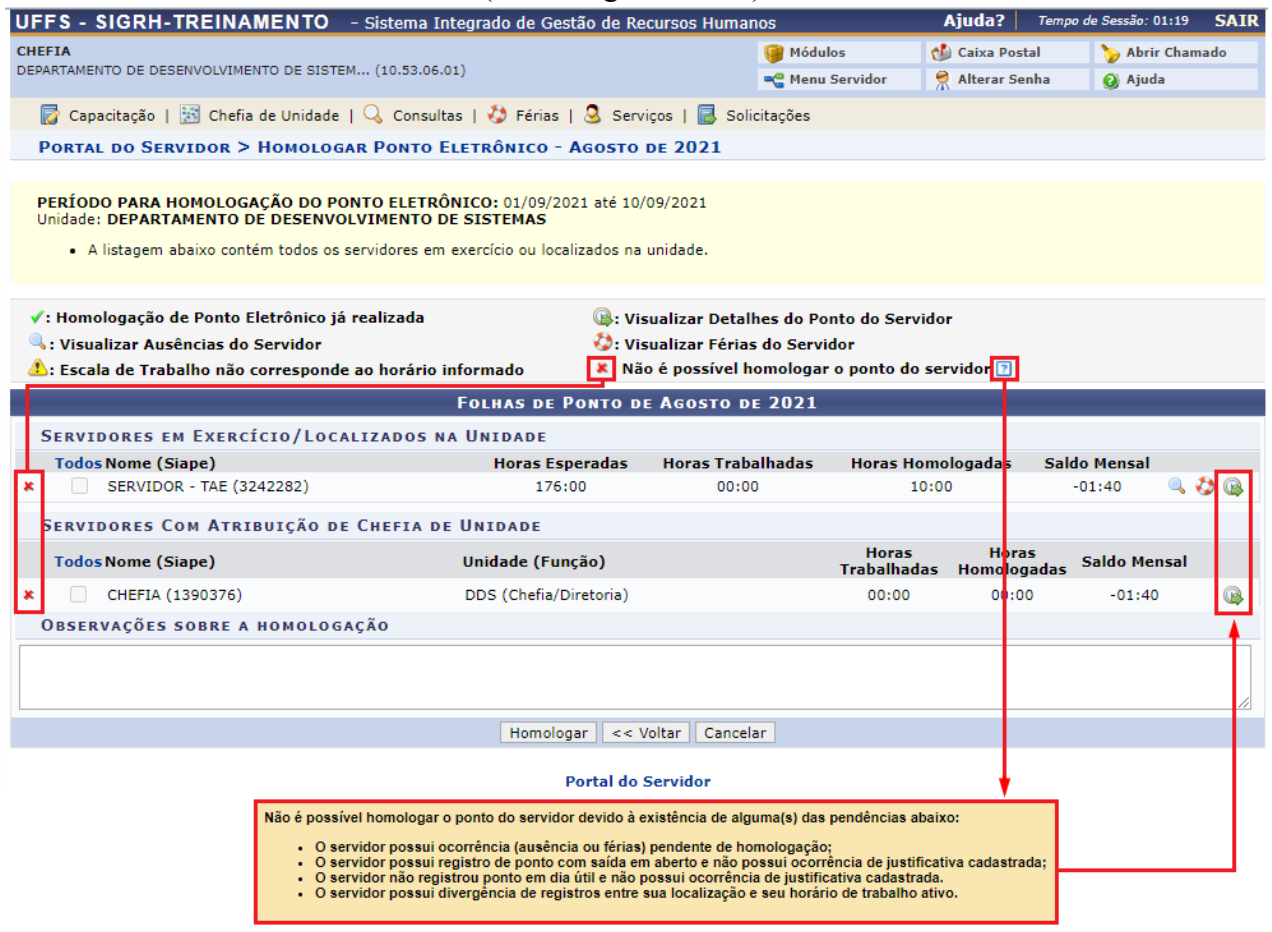

Para correção das pendências:

Passo 4.1: visualizar as pendências por meio do ícone "Visualizar Detalhes do Ponto do Servidor" (vide imagem acima);

Passo 4.2: entendida qual é a pendência, verificar como solucioná-la (cadastrar ocorrências/ausências, informar e cancelar descontos de horas registradas indevidamente, autorizar horas excedentes, etc (estas ações são passíveis de serem realizadas por meio de clique nos ícones que serão habilitados no espelho de ponto; vide imagem abaixo). Ainda, ao passar o mouse sobre os ícones serão apresentadas informações adicionais.

|             | Por                                                                      | TAL DO SEF                                                                                                    | RVIDOR > ESP                                                                                                    | ELHO DE POI                                                                                                    | NTO - SET                                                                                                    | TEMBRO DE                                                                                        | 2021                                                               |                                                                                                    |                                         |                                                                                  |                                                                                                    |                                                                                                    |                                |                            |
|-------------|--------------------------------------------------------------------------|----------------------------------------------------------------------------------------------------|----------------------------------------------------------------------------------------------------|----------------------------------------------------------------------------------------------------|----------------------------------------------------------------------------------------------------|--------------------------------------------------------------------------------------------------|--------------------------------------------------------------------|----------------------------------------------------------------------------------------------------|-----------------------------------------|----------------------------------------------------------------------------------|----------------------------------------------------------------------------------------------------|----------------------------------------------------------------------------------------------------|--------------------------------|----------------------------|
|             | PON<br>Por n<br>almos                                                    | TO DIÁRIO I<br>• Será perm<br>ão haver inte<br>ço.<br>• Horário mi<br>• Horário mi<br>• Intervalo r<br>• Intervalo r<br>rios de trab<br>• DEPARTAM<br>• 08;<br>• 13: | OO SERVIDOR:<br>itido autorizar as<br>rvalo entre os ho<br>nimo de saída: 1<br>áximo de retorno<br>nínimo: 01:00<br>náximo: 03:00<br>alho nas respee<br>IENTO DE DESEN<br>00 as 12:00 (S                                                                                                    | SERVIDOR - 1<br>s horas exceder<br>orários do dia qu<br>(1:00<br>): 14:00<br>ctivas unidade<br>tvoLVIMENTO D<br>iegunda, Terça<br>egunda, Terça                                                                                                    | TAE (3242)<br>ites do serv<br>ue respeite<br>es:<br>DE SISTEMA<br>a, Quarta,<br>a, Quarta,                                                                                                    | 282)<br>ridor, estas h<br>a configuraç<br>AS (10.53.06<br>Quinta, Sex<br>Quinta, Sex             | ioras excer<br>;ão de hor;<br>;.01):<br>cta)<br>cta)               | dentes serãi<br>ário de almo                                                                                             | o contabilizad                          | as para o sal                                                                    | do de horas.<br>sofrerão o de                                                                                                    | esconto automáti                                                                                                    | co de horár                    | io de                      |
| 0           | •                                                                        |                                                                                                    |                                                                                                    |                                                                                                    |                                                                                                    |                                                                                                  |                                                                    |                                                                                                    |                                         |                                                                                  |                                                                                                    |                                                                                                    |                                |                            |
| 5           | 🚺: Si                                                                    | tuação do p                                                                                                    | onto no dia                                                                                                    |                                                                                                    |                                                                                                    |                                                                                                  | •:                                                                 | Ocorrência                                                                                                    | de crédito                              | de horas                                                                         |                                                                                                    |                                                                                                    |                                |                            |
| Ē           | 👽: Ferias<br>🕐: Informações relacionadas ao horário de registro do ponto |                                                                                                    |                                                                                                    |                                                                                                    |                                                                                                    |                                                                                                  |                                                                    | Ocorrência                                                                                                    | de débito a                             | ompensável                                                                       | até o mês                                                                                                    | subsequente                                                                                                    |                                |                            |
| 1           | P: OI                                                                    | bservação re                                                                                                    | egistrada pelo :                                                                                                    | servidor refer                                                                                                    | ente ao po                                                                                                    | onto                                                                                             | • :                                                                | Ocorrência                                                                                                    | autorizada                              | à compensa                                                                       | ção em per                                                                                                    | íodo definido p                                                                                                    | ela chefia                     |                            |
| 4           | : Po                                                                     | onto com pe                                                                                                    | ndências bloqu                                                                                                    | eantes 🔃                                                                                                    |                                                                                                    |                                                                                                  | •:                                                                 | Ausência c                                                                                                    | adastrada/ı                             | removida ap                                                                      | ós a homol                                                                                                    | ogação do pont                                                                                                    | o eletrônio                    | <b>CO</b>                  |
| 0           | ): De                                                                    | talhamento                                                                                                    | do consumo d                                                                                                    | os créditos de                                                                                                    | horas aut                                                                                                    | torizados                                                                                        | •:.                                                                | Ausência s                                                                                                    | obreposta a                             | pós homolo                                                                       | gação do po                                                                                                    | onto eletrônico                                                                                                    |                                |                            |
| 0           | : Se                                                                     | ervidor dispe                                                                                                    | ensado do pont                                                                                                    | o eletrônico n                                                                                                    | este dia                                                                                                    |                                                                                                  | <u></u> :                                                          | Data de de                                                                                                    | sligamento                              | do servidor                                                                      | ور و الم                                                                                                    | . d                                                                                                    |                                |                            |
|             | • : In                                                                   | itormar desc                                                                                                    | conto de noras                                                                                                    | registradas in                                                                                                    | idevidame                                                                                                    | ente                                                                                             | ~: (                                                               | Lancelar o                                                                                                    | esconto de r                            | ioras registi                                                                    | adas indev                                                                                                    | laamente                                                                                                    |                                |                            |
|             |                                                                          | HR: Hor                                                                                                    | as Registradas                                                                                                    |                                                                                                    | H                                                                                                    | A: Horas Au                                                                                      | itorizadas                                                         | 5                                                                                                    |                                         | HE: Horas E                                                                      | xcedentes                                                                                                    |                                                                                                    |                                |                            |
|             | HC: Horas Contabilizadas                                                 |                                                                                                    |                                                                                                    | HH: Horas Homologadas                                                                                                    |                                                                                                    |                                                                                                  |                                                                    |                                                                                                    |                                         |                                                                                  | DNC: Débito Não Compensado                                                                                                    |                                                                                                    |                                |                            |
|             |                                                                          | HC: Hor                                                                                                    |                                                                                                    | as                                                                                                    | HI                                                                                                    | H: Horas Ho                                                                                      | omologad                                                           | as                                                                                                    |                                         | DNC: Débito                                                                      | Não Comp                                                                                                    | ensado                                                                                                    |                                |                            |
|             |                                                                          | HC: Hor<br>+ Cad                                                                                                    | astrar Ocorrên                                                                                                    | as<br>cia/Ausência                                                                                                    | ©                                                                                                    | : Autorizar                                                                                      | omologad<br>r Horas E:                                             | as<br>xcedentes                                                                                                    |                                         | DNC: Débito                                                                      | Não Comp<br>xcedentes /                                                                                                    | ensado<br>Autorizadas                                                                                                    |                                |                            |
|             |                                                                          | HC: Hor                                                                                                    | astrar Ocorrên                                                                                                    | as<br>cia/Ausência                                                                                                    | Esp                                                                                                    | H: Horas Ho<br>: Autorizar<br>PELHO DE I                                                         | omologad<br>r Horas E:<br>Ponto -                                  | as<br>xcedentes<br>SETEMBI                                                                                               | RO DE 202                               | DNC: Débito                                                                      | Não Comp<br>xcedentes /                                                                                                    | ensado<br>Autorizadas                                                                                                    | _                              | _                          |
|             |                                                                          | HC: Hor                                                                                                    | Horários                                                                                                    | as<br>cia/Ausência                                                                                                    | Esr<br>Hor                                                                                                    | H: Horas Ho<br>: Autorizar<br>PELHO DE I<br>ras Trabalha                                         | omologad<br>r Horas E:<br>Ponto -<br>adas                          | as<br>xcedentes<br>SETEMBI                                                                                               | RO DE 202                               | DNC: Débito                                                                      | Não Comp<br>xcedentes /<br>e Horas Au<br>Saldo                                                                                                    | ensado<br>Autorizadas<br>torizadas<br>Crédito                                                                                                    |                                |                            |
|             |                                                                          | HC: Hor<br>HC: Cad                                                                                                    | astrar Ocorrên<br>Horários<br>Registrados                                                                                                    | as<br>cia/Ausência<br>HR                                                                                                    | Esr<br>Hor<br>HC                                                                                                    | H: Horas Ho<br>: Autorizar<br>PELHO DE I<br>ras Trabalha<br>HE                                   | omologad<br>r Horas E:<br>Ponto -<br>adas<br>HA                    | as<br>xcedentes<br>SETEMBI<br>HH                                                                                         | RO DE 202<br>Crédito                    | DNC: Débito                                                                      | Não Comp<br>xcedentes<br>e Horas Au<br>Saldo<br>No Mês                                                                                                    | ensado<br>Autorizadas<br>torizadas<br>Crédito<br>Acumulado                                                                                                    | DNC                            |                            |
|             |                                                                          | HC: Hor<br>: Cad                                                                                                    | astrar Ocorrên<br>Horários<br>Registrados                                                                                                    | cia/Ausência<br>HR                                                                                                    | Esp<br>Hor<br>HC                                                                                                    | H: Horas Ho<br>: Autorizar<br>PELHO DE I<br>ras Trabalha<br>HE                                   | omologad<br>r Horas E:<br>Ponto -<br>adas<br>HA                    | as<br>xcedentes<br>SETEMBI<br>HH<br>Créd                                                                                 | Crédito                                 | DNC: Débito<br>C : Horas E<br>Saldo d<br>Débito<br>comologado ato                | Não Comp<br>xcedentes /<br>e Horas Au<br>Saldo<br>No Mês<br>é 31/08/2021                                                                                                    | ensado<br>Autorizadas<br>torizadas<br>Crédito<br>Acumulado<br>: 00:00                                                                                                    | DNC                            |                            |
| *           | •                                                                        | HC: Hor<br>: Cad                                                                                                    | Horários<br>Registrados                                                                                                    | ias<br>cia/Ausência<br>HR                                                                                                    | HI<br>Esr<br>Hor<br>HC                                                                                                    | H: Horas Ho<br>) : Autorizar<br>PELHO DE I<br>ras Trabalha<br>HE                                 | omologad<br>r Horas E:<br>Ponto -<br>adas<br>HA                    | as<br>xcedentes<br>SETEMBI<br>HH<br>Créd.<br>00:00                                                                       | RO DE 202<br>Crédito<br>ito de Horas H  | DNC: Débito                                                                      | Não Comp<br>xcedentes J<br>e Horas Au<br>Saldo<br>No Mês<br>§ 31/08/2021<br>00:00                                                                                                    | ensado<br>Autorizadas<br>torizadas<br>Crédito<br>Acumulado<br>: 00:00                                                                                                    | DNC<br>-08:00                  | ÷                          |
| *           | •                                                                        | HC: Hor<br>: Cad                                                                                                    | Horários<br>Registrados                                                                                                    | as<br>cia/Ausência<br>HR<br>                                                                                                    | HI<br>©<br>Esp<br>Hor<br>HC<br>00:00<br>00:00                                                                                                    | H: Horas Ho<br>: Autorizar<br>PELHO DE I<br>ras Trabalha<br>HE<br>                               | omologad<br>r Horas E:<br>PONTO -<br>adas<br>HA<br>                | AS<br>Créd<br>00:00                                                                                                    | Crédito                                 | DNC: Débito S : Horas E Saldo d Débito omologado ato                             | Não Comp<br>xcedentes /<br>e Horas Au<br>Saldo<br>No Mês<br>5 31/08/2021<br>00:00<br>00:00                                                                                                    | ensado<br>Autorizadas<br>torizadas<br>Crédito<br>Acumulado<br>: 00:00<br>00:00                                                                                                    | <b>DNC</b><br>-08:00           | ¢                          |
| *           | •                                                                        | HC: Hor<br>: Cad<br>Data<br>01/09/2021<br>02/09/2021<br>03/09/2021                                                                                                   | Horários<br>Registrados                                                                                                    | as<br>cia/Ausência<br>HR<br><br>                                                                                                    | HI<br>C<br>ESF<br>Hor<br>HC<br>00:00<br>00:00<br>00:00<br>08:00                                                                                                    | H: Horas Ho<br>: Autorizar<br>PELHO DE Trabalha<br>HE<br><br>                                    | mologad<br>r Horas E:<br>Ponto -<br>adas<br>HA<br><br>             | as<br>xcedentes<br>SETEMBI<br>HH<br>Créd<br>00:00<br>00:00<br>00:00                                                      | <b>Crédito</b><br>Crédito               | DNC: Débito                                                                      | • Não Comp<br>xcedentes /<br>e Horas Au<br>Saldo<br>No Mês<br>§ 31/08/2021<br>00:00<br>00:00<br>00:00                                                                                                    | ensado<br>Autorizadas<br>torizadas<br>Crédito<br>Acumulado<br>: 00:00<br>00:00<br>00:00                                                                                                    | <b>DNC</b><br>-08:00<br>-08:00 | ¢<br>¢                     |
| ×<br>×<br>× | •                                                                        | HC: Hor<br>: Cad<br>Data<br>01/09/2021<br>02/09/2021<br>03/09/2021<br>04/09/2021                                                                                     | Horários<br>Registrados                                                                                                    | as<br>cia/Ausência<br>HR<br><br><br>                                                                                                    | HI<br>©<br>ESF<br>Hor<br>HC<br>00:00<br>00:00<br>08:00 •                                                                                                    | H: Horas Ho<br>: Autorizar<br>PELHO DE<br>ras Trabalhi<br>HE<br><br><br>                         | mologad<br>r Horas E:<br>PONTO -<br>adas<br>HA<br><br>             | as<br>xcedentes<br><b>EEEMB</b><br><b>HH</b><br>Créd<br>00:00<br>00:00<br>08:00<br>00:00                                 | RO DE 202<br>Crédito<br>ito de Horas H  | DNC: Débito                                                                      | Não Composito           xcedentes /           e Horas Au           Saldo           No Mês           § 31/08/2021           00:00           00:00           00:00           00:00           00:00                                  | Crédito           Crédito           Crédito           Crédito           00:00           00:00           00:00           00:00           00:00           00:00                                                                                                    | <b>DNC</b><br>-08:00<br>-08:00 | 4<br>4<br>4<br>4           |
| ×<br>×<br>× | •                                                                        | HC: Hor<br>: Cad<br>Data<br>01/09/2021<br>02/09/2021<br>03/09/2021<br>04/09/2021                                                                                     | Horários<br>Registrados                                                                                                    | as<br>cia/Ausência<br>HR<br><br><br>                                                                                                    | HI<br>C<br>Ho<br>HC<br>00:00<br>00:00<br>0 | H: Horas Ho<br>: Autorizar<br>PELHO DE I<br>ras Trabalha<br>HE<br><br><br><br><br><br>           | PONTO -<br>adas<br>HA                                              | as<br>xcedentes<br>SETEMB<br>HH<br>Créd<br>00:00<br>00:00<br>08:00<br>00:00                                              | RO DE 202<br>Crédito                    | DNC: Débito                                                                      | ■ Não Comp<br>xcedentes /<br>e Horas Au<br>Saldo<br>No Mês<br>≦ 31/08/2021<br>00:00<br>00:00<br>00:00<br>00:00<br>00:00<br>00:00                                                                                                  | ensado Autorizadas torizadas Crédito Acumulado  00:00 00:00 00:00 00:00 00:00 00:00 00:00 00:00 00:00 00:00                                                                                                    | <b>DNC</b><br>-08:00<br>-08:00 | 4<br>4<br>4<br>4           |
| ×<br>×<br>× | •                                                                        | HC: Hor                                                                                                    | Horários<br>Registrados                                                                                                    | as<br>cia/Ausência<br>HR<br><br><br><br><br><br>04:30                                                                                                    | HI<br>©<br>ESF<br>Hor<br>00:00<br>00:00<br>00:00<br>08:00<br>•<br><br><br>04:30<br>•                                                                                                    | H: Horas Ho<br>: Autorizar<br>PELHO DE Trabalha<br>HE<br><br><br><br><br><br><br>                | mologad<br>r Horas E:<br>PONTO -<br>adas<br>HA<br><br><br><br><br> | as<br>xcedentes<br>FHH<br>Créd<br>00:00<br>00:00<br>00:00<br>00:00<br>00:00<br>00:00<br>00:00                            | <b>Crédito</b><br>ito de Horas H        | DNC: Débito<br>Carlos : Horas E<br>Saldo d<br>Débito<br>comologado ato<br>-01:40 | Não Comp<br>xcedentes /<br>e Horas Au<br>Saldo<br>No Mês<br>5 31/08/2021<br>00:00<br>00:00<br>00:00<br>00:00<br>00:00<br>-01:40                                                                                                   | ensado Autorizadas Crédito Acumulado  00:00  00:00  00:00  00:00  00:00  00:00  00:00  00:00  00:00  00:00  00:00  00:00  00:00  00:00  00:00  00:00  00:00  00:00  00:00  00:00  00:00  00:00  00:00  00:00  00:00  00:00  00:00  00:00  00:00  00:00  00:00  00:00  00:00  00:00  00:00  00:00  00:00  00:00  00:00  00:00  00:00  00:00  00:00  00:00  00:00  00:00  00:00  00:00  00:00  00:00  00:00  00:00  00:00  00:00  00:00  00:00  00:00  00:00  00:00  00:00  00:00  00:00  00:00  00:00  00:00  00:00  00:00  00:00  00:00  00:00  00:00  00:00  00:00  00:00  00:00  00:00  00:00  00:00  00:00  00:00  00:00  00:00  00:00  00:00  00:00  00:00  00:00  00:00  00:00  00:00  00:00  00:00  00:00  00:00  00:00  00:00  00:00  00:00  00:00  00:00  00:00  00:00  00:00  00:00  00:00  00:00  00:00  00:00  00:00  00:00  00:00  00:00  00:00  00:00  00:00  00:00  00:00  00:00  00:00  00:00  00:00  00:00  00:00  00:00  00:00  00:00  00:00  00:00  00:00  00:00  00:00  00:00  00:00  00:00  00:00  00:00  00:00  00:00  00:00  00:00  00:00  00:00  00:00  00:00  00:00  00:00  00:00  00:00  00:00  00:00  00:00  00:00  00:00  00:00  00:00  00:00  00:00  00:00  00:00  00:00  00:00  00:00  00:00  00:00  00:00  00:00  00:00  00:00  00:00  00:00  00:00  00:00  00:00  00:00  00:00  00:00  00:00  00:00  00:00  00:00  00:00  00:00  00:00  00:00  00:00  00:00  00:00  00:00  00:00  00:00  00:00  00:00  00:00  00:00  00:00  00:00  00:00  00:00  00:00  00:00  00:00  00:00  00:00  00:00  00:00  00:00  00:00  00:00  00:00  00:00  00:00  00:00  00:00  00:00  00:00  00:00  00:00  00:00  00:00  00:00  00:00  00:00  00:00  00:00  00:00  00:00  00:00  00:00  00:00  00:00  00:00  00:00  00:00  00:00  00:00  00:00  00:00  00:00  00:00  00:00  00:00  00:00  00:00  00:00  00:00  00:00  00:00  00:00  00:00  00:00  00:00  00:00  00:00  00:00  00:00  00:00  00:00  00:00  00:00  00:00  00:00  00:00  00:00  00:00  00:00  00:00  00:00  00:00  00:00  00:00  00:00  00:00  00:00  00:00  00:00  00:00  00:00  00:00  00:00  00:00  00:00  00:00  00:00  00:00  00:00  00:00  00:00                                                                                                    | DNC<br>-08:00<br>-08:00        | 4<br>4<br>4<br>4<br>4<br>4 |
| ×<br>×<br>× | •                                                                        | HC: Hor                                                                                                    | Horários<br>Registrados<br><br><br><br>08:34 - 13:04<br>14:19 - Initialitational<br>Initialitational<br>Initialitationalitationalitatio | as<br>cia/Ausência<br>HR<br><br><br><br>04:30<br>to do Expediente<br>Forentia                                                                                                    | HI<br>C<br>ESF<br>Hor<br>HC<br>00:00<br>00:00<br>00 | H: Horas Ho<br>: Autorizar<br>PELHO DE<br>ras Trabalhi<br>HE<br><br><br><br><br><br><br>         | mologad<br>r Horas E:<br>PONTO -<br>adas<br>HA<br><br><br><br><br> | as<br>xcedentes<br>FFFMBI<br>Créd<br>00:00<br>00:00<br>00:00<br>00:00<br>00:00<br>00:00                                  | <b>Crédito</b><br><i>ito de Horas H</i> | DNC: Débito  : Horas E  Débito Débito Debito Debito Debito Debito -01:40         | Não Comp<br>xcedentes /<br>e Horas Au<br>Saldo<br>No Mês<br>5 31/08/2021<br>00:00<br>00:00<br>00:00<br>00:00<br>00:00<br>-01:40                                                                                                   | ensado Autorizadas Crédito Acumulado                                                                                                    | DNC<br>-08:00<br>-08:00        | ÷                          |
| ×<br>×<br>× | •                                                                        | HC: Hor                                                                                                    | Horários<br>Registrados                                                                                                    | Asserved and asserved asserved as asserved as as asserved as asserved as as as as as as as as as as as as as | HI<br>C<br>ESF<br>Hor<br>00:00<br>00:000   | H: Horas Ho<br>: Autorizar<br>PELHO DE<br>ras Trabalha<br>HE<br><br><br><br><br><br><br><br><br> | PONTO -<br>adas<br>HA<br><br><br><br><br>                          | as<br>xcedentes<br>SETEMB<br>HH<br>Créd<br>00:00<br>00:00<br>00:00<br>00:00<br>00:00<br>00:00<br>00:00<br>00:00<br>00:00 | RO DE 202<br>Crédito                    | DNC: Débito  i Horas E  Saldo d  Débito  comologado ato  -01:40                  | Não Composito           xcedentes /           e Horas Au           Saldo           No Mês           é 31/08/2021           00:00           00:00           00:00           00:00           00:00           00:00           -01:40 | ensado<br>Autorizadas<br>torizadas<br>Crédito<br>Acumulado<br>: 00:00<br>: 00:00<br>: 00: | DNC<br>-08:00<br>-08:00        | 4<br>4<br>4<br>4<br>4<br>4 |

## 2.5.1 ESTORNAR HOMOLOGAÇÃO DE PONTO ELETRÔNICO

Por fim, caso seja necessário, uma homologação de ponto eletrônico poderá ser estornada por meio da funcionalidade existente em "Portal do Servidor > Chefia de Unidade > Homologação de Ponto Eletrônico > Estornar Homologação de Ponto Eletrônico".

## 2.6 HOMOLOGAR FREQUÊNCIA

Passo 1: Acessar "Portal do Servidor > Chefia de Unidade > Homologação de Frequência > Homologar Frequência";

Observação: a homologação deverá ser realizada dentro do período cadastrado para "Homologação de Frequência" (a exemplo da imagem abaixo).

| UFFS - SIGRH-TREINAMENTO - Sistema Integrado de Gestão de Recursos Human            | Ajuda?          | Tempo de Sessã | 01:28                      | SAIR        |    |
|-------------------------------------------------------------------------------------|-----------------|----------------|----------------------------|-------------|----|
| CHEFIA                                                                              | 💚 Módulos       | 🔥 Caixa P      | Caixa Postal 🏾 🏷 Abrii     |             | do |
| DEPARTAMENTO DE DESENVOLVIMENTO DE SISTEM (10.53.06.01)                             | 📲 Menu Servidor | 😤 Alterar      | Senha 🛛 😡 A                | juda        |    |
| 🔡 Capacitação   🔀 Chefia de Unidade   🔍 Consultas   🍪 Férias   🧟 Serviços   🔜 Solio | itações         |                |                            |             |    |
|                                                                                     |                 |                |                            |             |    |
|                                                                                     |                 |                | Calendári<br>de Pagament   | o da Fol    | HA |
| Não há notícias cadastradas.                                                        |                 | F              | Período: Agosto/2021 V     |             | •  |
|                                                                                     |                 |                | AGOSTO DE                  | 2021        |    |
|                                                                                     |                 | E              | vento P                    | eríodo      |    |
|                                                                                     |                 | F              | Fechamento de 👘 0<br>Folha | 1/08 a 13/0 | 08 |
| Acesso Rápido                                                                       |                 | •              | Homologação de             | 1/00 = 10/0 | 10 |
| A puter A puter and a second                                                        |                 | F              | requência 0                | 1/09 8 10/0 |    |
| Jados Judos Pessoais Ipo Designações 🗙 Férias                                       | Proges          | SP F           | lomologação de<br>férias   | 1/08 a 11/0 | )8 |

Passo 2: Serão listados os servidores da unidade e algumas opções relacionadas à ausências. Selecionar o servidor ou os servidores para os quais se deseja homologar a frequência e clicar em "Homologar".

| Portal do Servidor > Homologar Frequência - Agosto de 2021                                                                                                    |                                                                                                    |                             |                  |  |  |
|----------------------------------------------------------------------------------------------------|----------------------------------------------------------------------------------------------------|-----------------------------|------------------|--|--|
| <ul> <li>PERÍODO PARA HOMOLOGAÇÃO DA FREQUÊNCIA: 01/09/2021 até 10/09/2021</li> <li>Unidade: DEPARTAMENTO DE DESENVOLVIMENTO DE SISTEMAS</li> <li>Apenas os servidores em atividade aparecerão para o registro da homologação da frequência.</li> <li>A solicitação de pagamento de hora extra para o servidor referente a Agosto/2021 deve ser feita através do menu Chefia de Unidade &gt; Hora Extra &gt; Solicitar Pagamento, informando diariamente a quantidade de horas extras executadas para cada servidor. Só serão consideradas as horas extras dos servidores com frequência homologada.</li> </ul> |                                                                                                    |                             |                  |  |  |
| <ul> <li>✓: Ausência/Férias/Frequência já homologada</li> <li></li></ul>                                                                                                    | <ul> <li>x : Ausência/Férias/Frequência com homologaç</li> <li>Visualizar Ausência</li> <li>Homologar Ausência/Férias</li> </ul> | ão negada/pendente          |                  |  |  |
| Frequências Associadas ao Mês de Agosto de 2021                                                                                                    |                                                                                                    |                             |                  |  |  |
| Freq. Nome (Matrícula)                                                                                                    | Ocorrência                                                                                                    | Horas Extras<br>Disponíveis |                  |  |  |
| Todos                                                                                                    |                                                                                                    |                             |                  |  |  |
|                                                                                                    |                                                                                                    |                             |                  |  |  |
| SERVIDOR - TAE (3242282)                                                                                                    |                                                                                                    | 0                           |                  |  |  |
| SERVIDOR - TAE (3242282) ✓ EXAMES PERIÓDICOS - 11/08/2021 - 11/08/2021                                                                                                    |                                                                                                    | U                           | a 🖗 o            |  |  |
| <ul> <li>□ SERVIDOR - TAE (3242282)</li> <li>✓ EXAMES PERIÓDICOS - 11/08/2021 - 11/08/2021</li> <li>▲ 0065 - FALTA MOTIVO GREVE - EST - 16/08/2021 - 16/0</li> </ul>                                                                                                    | )8/2021                                                                                                    | U                           | ्<br>्<br>्<br>् |  |  |

Passo 3: na tela para a qual o servidor é direcionado após homologar, é possível "Exibir Relatório de Frequência" (que também pode ser gerado por meio de "Portal do Servidor > Chefia de Unidade > Homologação de Frequência > Relatórios > Relatório de Frequência").

| UFFS - SIGRH-TREINAMENTO - Sistema Integrado de Gestão de Recursos Humanos                                       |                 | Ajuda? n        | empo de Sessão: 01:30 SAIR |  |  |
|----------------------------------------------------------------------------------------------------|-----------------|-----------------|----------------------------|--|--|
| CHEFIA                                                                                                    | 🎯 Módulos       | 🍏 Caixa Postal  | 🏷 Abrir Chamado            |  |  |
| DEPARTAMENTO DE DESENVOLVIMENTO DE SISTEM (10.53.06.01)                                                          | 📲 Menu Servidor | 🙎 Alterar Senha | a 😡 Ajuda                  |  |  |
| • Frequências homologadas com sucesso!                                                                           |                 |                 |                            |  |  |
|                                                                                                    |                 |                 | (x) rechar mensagens       |  |  |
| 🛜 Capacitação   述 Chefia de Unidade   🔍 Consultas   🤣 Férias   🧟 Serviços   🔜 Solicitações                       |                 |                 |                            |  |  |
| Portal do Servidor > Homologar Frequência > Comprovante                                                          |                 |                 |                            |  |  |
|                                                                                                    |                 |                 |                            |  |  |
| A Frequência foi homologada com sucesso. Caso deseje, imprimir o relatório da frequência, clique no link abaixo. |                 |                 |                            |  |  |
| Exibir Relatório de Frequên<br>Portal do Servidor                                                                | ncia            |                 |                            |  |  |

### 2.6.1 DESFAZER FREQUÊNCIA

Caso seja necessário, frequências poderão ser desfeitas por meio da funcionalidade existente em "Portal do Servidor > Chefia de Unidade > Homologação de Frequência > Desfazer Frequência". Todavia, cabe destacar que nesta funcionalidade não existe opção para seleção de servidor (diferentemente da funcionalidade de estorno de ponto eletrônico). Assim, ao utilizá-la todas as frequências realizadas para o período serão desfeitas (o histórico de alteração de frequências já homologadas poderá ser visualizado em "Portal do Servidor > Chefia de Unidade > Homologação de Frequência > Histórico de Alteração de Frequências").

## 2.7 RELATÓRIOS

Além das funcionalidades mencionadas nas seções anteriores, chefias de unidade também possuem acesso a relatórios diversos, tais como:

- Acessíveis em "Portal do Servidor > Chefia de Unidade > Horário de Trabalho > Relatórios":
- <u>Relatório de Servidores sem Horário de Trabalho Vigente:</u> permite a geração de relatórios de servidores sem horário de trabalho vigente;
- <u>Relatório de Servidores por Turno:</u> permite a geração de relatórios de servidores por turno de trabalho.
- Acessíveis em "Portal do Servidor > Chefia de Unidade > Homologação de Frequência > Relatórios":
- **<u>Relatório de Frequência:</u>** já mencionado na seção 2.6; exibe os registros de frequências homologadas durante o período informado;
- <u>Relatório de Frequências com Homologações Negadas:</u> exibe os registros de frequências homologadas que englobarem: frequências com ausências negadas; frequências com exercício de férias com homologações negadas; e servidores lotados nas unidades durante o período informado e que não possuem frequência registrada nestas unidades durante este período;
- <u>Relatório de Horas Trabalhadas Fora do Expediente</u>.
- Acessíveis em "Portal do Servidor > Chefia de Unidade > Homologação de Ponto Eletrônico > Relatórios":
- <u>Crédito de Horas Acumulado:</u> possibilita a verificação dos créditos de horas acumulados por um servidor e como estes foram utilizados;
- **Demonstrativo de Compensação Especial:** possibilita a verificação de compensações especiais;
- **Espelho de Ponto:** possibilita a visualização de todos os horários de ponto (espelho de ponto) de servidores em um determinado período;
- **Homologação de Ponto Eletrônico:** possibilita a verificação das frequências homologadas de servidores em um determinado período;

0

**Relatório de Pendências de Pontos:** possibilita a verificação de informações relacionadas a situações em que servidores apresentaram pendências em seus pontos (causadas por falta de registro em dias úteis, ponto sem saída registrada, etc). O objetivo principal é que os chefes possam consultar as pendências existentes nos relatórios ainda não homologados. Todavia, o relatório apresenta filtros que possibilitam a verificação de servidores sem pendências e/ou com pendências em relatórios homologados ou não.